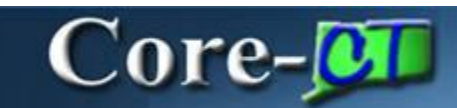

Core-CT 9.1 provides a **View Audit Log** link on the **Bill Summary Info** page. This link allows users to view a log of transactions for an invoice.

## Navigation

Billing > Review Billing Information > Summary

### Example

# Bill Summary Info page.

| Bill Summary Info Bill Summary Info 2<br>Unit: DOTM1 Invoice: U0213556 | Invoice (                  | Date:                         |                  | -<br>                  |
|------------------------------------------------------------------------|----------------------------|-------------------------------|------------------|------------------------|
| Gross Extended Amount:                                                 | -55.00                     | Customer:                     | U04678           | EASTON VILLAGE CENTER. |
| Total Discounts:<br>Total Surcharges:                                  | 0.00                       | Invoice Type:                 | Cred Bill        |                        |
| Net Extended Amount:<br>Total VAT Amount:                              | -55.00                     | Bill Source:<br>Bill Status:  | MISC M<br>RDY    | pancy<br>iscellaneous  |
| Total Taxes:                                                           | 0.00                       | Template:<br>Consol Hdr:      | No               |                        |
| Forward Bal:<br>Paid Amount:                                           | 0.00                       | Bill By ID:<br>Invoice Media: | Print Copy       |                        |
| Total Due:                                                             | -55.00 USD                 | Due Date:<br>Date Bill Added: | 09/04/2012 1:54F | •na                    |
| Go to: Header Info 1<br>Bill Search Line Search                        | Address<br>View Audit Logs | Copy Address                  | Notes            |                        |

To view the Audit Log for this worksheet, click the View Audit Log link.

Core-CT 9.1 opens a new window with the Audit Log for the bill displayed.

|                                                                                                    | n Name:  | Billing       |                                                 |      |             | 3       | Document Nam | e: Billing Invoid       | 90                     |
|----------------------------------------------------------------------------------------------------|----------|---------------|-------------------------------------------------|------|-------------|---------|--------------|-------------------------|------------------------|
| earch Cr                                                                                                    | itoria   |               |                                                 |      |             |         |              |                         |                        |
| Busines                                                                                                    | s Unit   |               | -                                               |      | DOTM1       |         | 2            |                         |                        |
| Invoice                                                                                                    |          | is equal      | i to                                            | ~    | U0213556    |         | 13           |                         |                        |
| Event Co                                                                                                    | de       | is equal      | to                                              | ~    | -           | 1       |              |                         |                        |
| Event Da                                                                                                    | ite      | is equal      | to                                              | .*   |             | 8       |              |                         |                        |
| User ID                                                                                                    |          | is equal      | to                                              | ¥    | [           |         |              |                         |                        |
| Process                                                                                                    | Instance | is equal      | 10                                              | *    | -           |         |              |                         |                        |
| Search                                                                                                    | h Clear  | Includ        | de Archive<br>de Batch Changes<br>de Purge Logs | k)   |             |         |              |                         |                        |
| earch Re                                                                                                    | sults    |               |                                                 | -    |             |         | -            | Personator   Fed        | O LE LIVE D LATED LIVE |
| And in case of the local division of the local division of the loc | trivoice | Event<br>Code | Event Name                                      | Even | t Date Time | User 10 | Process      | Message Text            |                        |
| vit                                                                                                    |          |               | A divert Dillion                                | 000  | 10010       |         |              | Credit invoice U0213556 | created from invoice   |

The Search Results on the Search Audit Logs page displays information about the invoice.

- Business Unit : the agency connected to the bill
- Invoice : the invoice ID of the bill
- Event Code & Event Name : a description of type of action performed on the bill
- Event Date Time : the day and time of the action
- User ID : the user ID of the person who performed the action
- Message Text : A description of the change event

#### Audit Log Events

The events that are tracked in Core-CT 9.1 Billing through audit logging are:

- Adjust Billing Invoice
- Copy Billing Invoice

### Search Audit Logs

Users with appropriate security can also view audit logs using the Search Audit Log component.

# Navigation

Set Up Financials/Supply Chain > Common Definitions > Audit Logging > Search Audit Logs

Select Billing in the Application Name drop down list on the Search Audit Logs page.

| Search Audit Lo      | gs            |      |                                                            |
|----------------------|---------------|------|------------------------------------------------------------|
| Enter any informatio | n you have ai | nd o | click Search. Leave fields blank for a list of all values. |
| Find an Existing V   | alue          |      |                                                            |
| 🕶 Search Criteria    | 1             |      |                                                            |
| - Jouren entena      |               | P    |                                                            |
| Application Name:    | - ~           |      | Billing                                                    |
| Document Code:       | begins with   | ~    |                                                            |
| Document Name:       | begins with   | *    |                                                            |
| Case Sensitive       |               |      |                                                            |
|                      |               |      |                                                            |
|                      |               |      |                                                            |

Enter a Business Unit in the **Business Unit** field and select an Invoice ID in the **Invoice** field. Both fields are required fields.

Click the **Search** button.

| oplication Name: | Billing             |       | Document Name | Billing Invoice |  |
|------------------|---------------------|-------|---------------|-----------------|--|
| earch Criteria   |                     |       |               |                 |  |
| Business Unit    |                     | AE    | SM1           |                 |  |
| Invoice          | is equal to         | 🗸 [ST | 37687         | 0               |  |
| Event Code       | is equal to         | ~     | 12            |                 |  |
| Event Date       | is equal to         | ~     | B             |                 |  |
| User ID          | is equal to         | *     |               |                 |  |
| Process Instance | is equal to         | ~     |               |                 |  |
|                  | Include Archive     |       |               |                 |  |
|                  | Include Batch Chang | 85    |               |                 |  |
|                  | Include Purge Logs  |       |               |                 |  |

The audit log for the selected invoice displays in the Search Results.

| Appacation          | Name:   | Billin         | 2                                                   |        |           | D                      | ocument Name:       | Billing Invoice                     |                  |
|---------------------|---------|----------------|-----------------------------------------------------|--------|-----------|------------------------|---------------------|-------------------------------------|------------------|
| Search Cri          | teria   |                |                                                     |        |           |                        |                     |                                     |                  |
| * Busines           | s Unit  |                |                                                     | 1      | AESM1     |                        | 13                  |                                     |                  |
| * trivoice          |         | is equi        | al to                                               | ~      | ST37687   |                        | 0                   |                                     |                  |
| Event Co            | de      | is equa        | al to                                               | ~      | -         | 10                     |                     |                                     |                  |
| Event Da            | te      | is equi        | al to                                               | ~      | 1         | 8                      |                     |                                     |                  |
| User ID             |         | is equi        | al 00                                               | *      |           |                        |                     |                                     |                  |
| Process Instance    | is equa | al to          | *                                                   |        |           |                        |                     |                                     |                  |
| Search<br>Search Re | Clear   | Inclu<br>Inclu | ade Arichine<br>ade Batch Changes<br>ade Purge Logs |        |           |                        |                     | Bernanske i God ( <sup>40</sup> ) 🖄 | 11 D 1 of 1 D .  |
| Business<br>Unit    | Invoice | Event<br>Code  | Event Name                                          | Event  | Date Time | User ID                | Process<br>Instance | Message Text                        |                  |
|                     |         | 100.000        | Copy Billing                                        | 10/17/ | 2012      | 12-2012/01/01/02/02/02 |                     | Invoice ST37687 has been creater    | d from a copy of |